## 円筒研削盤 SHIOTA画面の操作説明

## 1 円筒研削盤SHIOTA画面(メイン)

この画面は、円筒研削盤のプランジ研削、トラバース研削、オシレーション研削、ドレスの条件を設 定、プログラム登録、およびプログラム呼出しすることができます。

1) 円筒研削盤SHIOTA画面の表示方法

MDIユニットの [1] (CSTM GRPH)キーを押すと、円筒研削盤SHIOTA画面(メイン)が表示されます。

| 円筒研削盤 SHIOTA画面                                                                                                    |
|----------------------------------------------------------------------------------------------------|
| <ol> <li>プ<sup>o</sup> ランシ<sup>o</sup> 研削画面</li> <li>トラハ<sup>o</sup> ース<sup>o</sup> 研削画面</li> <li>オシレーション研削画面</li> <li>ト<sup>o</sup> レス画面</li> <li>座標系設定画面</li> </ol> |
|                                                                                                    |
|                                                                                                    |
| EDIT **** *** 12:28:56                                                                                                    |
| フ ランジ トラハ ース オシレーショ ト レス 座標系                                                                                                    |

2) 画面の切り替えについて

プランジ研削画面を表示させるには、[プランジ]ソフトキーを押す。 トラバース研削画面を表示させるには、[トラバース]ソフトキーを押す。 オシレーション研削画面を表示させるには、[オシレーショ]ソフトキーを押す。 ドレス画面を表示させるには、[ドレス]ソフトキーを押す。 座標系設定画面を表示させるには、[座標系] ソフトキーを押す。 この画面は、プランジ研削の諸元や研削条件の設定、およびプログラムの登録を行う画面です。

1) プランジ研削画面の表示方法

円筒研削盤SHIOTA画面(メイン)の[プランジ]ソフトキーを押します。 .

1

| フ゜ランジ゛トラハ゛ース オシレーショ ト゛レス 座標系                                                                                                    |
|----------------------------------------------------------------------------------------------------|
| プランジ研削画面 1/2が表示されます。                                                                                                    |
| 7° ランジ 研削画面 1/2<br>OØ101 MI-20P 選択中                                                                                                    |
| 加工原点 MX= -200.0000 MZ= -250.0000<br>シフト量 X= 0.0000 Z= 0.0000<br>ワーク長さ[ミリ] = 50.0000<br>仕上外径 = 70.0000<br>外径切込量 = 0.5000<br>Z軸(スタート) = 0.0000<br>(絶対座標) (機械座標) (残移動量)<br>483.5070 0.0000 0.0000                                                                            |
| EDIT **** *** *** 12:53:08                                                                                                    |
| 《P一覧 P登録 記憶 消去 +                                                                                                    |
| 《 選択 +                                                                                                    |
| プランジ研削画面 2/2<br>O@101 MI-20P 選択中                                                                                                    |
| GAP       粗研       BOFF       中粗       精研         切込量[.00110]=       0       290       10       150       50         速度[:y/分]=       0.00       9.99       5.55       1.11         主軸速度[/分]=       10(2)       5(1)         スパペークアウト[/分]=       4       ト*ウェル[秒]=       0 |
| (絶対座標) (機械座標) (残移動量)<br>483.5070 0.0000 0.0000<br>200.0000 0.0000 0.0000                                                                                                    |
| EDIT **** *** 12:55:59                                                                                                    |
| 《P一覧 P登録 記憶 消去 +                                                                                                    |

- 2) 画面の切り替えについて
  - 【▼: 左端の[<]継続メニューキーを押すと、円筒研削盤SHIOTA画面(メイン)が表示されます。</p>
  - PAGE 【↓: [↓PAGE]キーを押すと、プランジ研削画面 2/2が表示されます。
  - , ↑ [↑PAGE]キーを押すと、プランジ研削画面 1/2が表示されます。
  - P一覧: [P一覧]キーを押すと、プランジプログラム一覧画面が表示されます。

3) ソフトキーの切り替えについて

▶ : 右端の[+]継続メニューキーを押すと、ソフトキーが切り替わります。

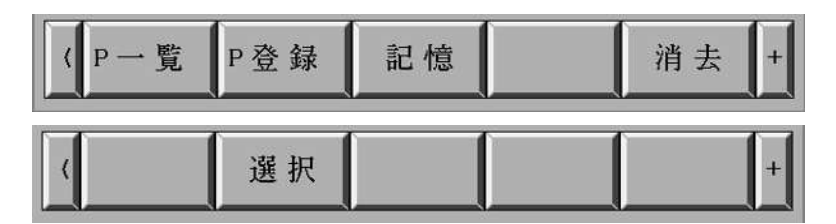

4) 選択した機能の実行、中止のについて

[P登録]、[記憶]、[消去]を押すと、下記のソフトキーが表示されます。選択した機能を実行するには [実行]ソフトキー、中止するには[中止]ソフトキーを押します。

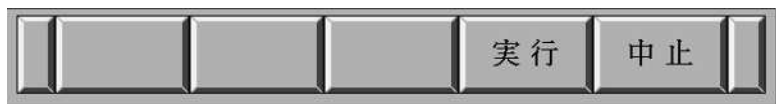

Z軸(スタート)位置にカーソルがある場合は、下記のソフトキーが表示されます。選択した機能を実行 するには[AZ補正]または[実行]ソフトキー、中止するには[中止]ソフトキーを押します。

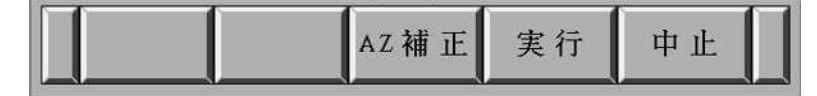

5) 諸元や研削条件の編集

矢印([↓]、[↑]、[→]、[→]、[←]) キーを押すと、カーソルが表示されます。編集したい項目へ移動して ください。キー入力して[INPUT]キーを押すと設定値を入力することができます。 [RESET]キーを押すと、カーソルが消え編集状態がキャンセルされます。

6) プログラムの登録 [P登録]

必要な項目を設定し、[P登録]ソフトキーを押すと、設定値をO番号で登録することができます。プロ グラム番号で登録すると、プログラムを呼出すことで同じ諸元や研削条件で研削することができます。

- 7) 基準位置を現在の座標で設定 [記憶] 加工原点 MX、MZおよびZ軸(スタート)の項目は、設定したい位置へ軸を移動して座標を設定するこ とができます。加工原点 MX、MZまたはZ軸(スタート)へカーソルを移動します。[記憶]ソフトキー を押し、続いて[実行]ソフトキーを押すと実行されます。 加工原点(MX,MZ)は機械座標、Z軸(スタート)は絶対座標で設定されます。 Z軸(スタート)のとき、現在の座標で絶対座標をZ軸座標系AZの値とする場合は、[AZ補正]ソフトキ ーを押します。[AZ補正]ソフトキーを押すと、Z軸座標系AZの値をZ軸(スタート)へ設定し、[Z軸機 械座標 - Z軸座標系AZ + シフト量Z]をワーク座標系設定G54 Z軸へ設定します。
- 8) 全諸元のクリア [消去]

現在設定されているプランジ研削の全項目を未設定の状態にする場合は、[消去]ソフトキーを押し、 続いて[実行]ソフトキーを押すと実行されます。 9) プランジ研削の選択 [選択]

プランジ研削を行う場合は、[選択] ソフトキーを押してください。

プログラム名の右側に[選択中]と表示されます。

プログラムを実行すると、プランジ研削の項目に設定されている諸元および研削条件で研削が行われ ます。

[選択中]の状態で[選択]ソフトキーを押すとキャンセルされ[選択中]の表示が消えます。

プランジ研削が開始されると、[実行中](反転表示)の表示になります。

O番号が黒色表示以外では選択することができません。

- 10) プランジ研削の項目
  - (1) 0番号(プログラム)

プランジ研削のO番号は、100~199が登録可能です。

0番号の色表示は、以下の状態を表しています。

黒:登録されたプログラムで諸元や研削条件も編集されていない状態。

青:未登録のプログラム番号。

赤:登録されたプログラムで諸元または研削条件が編集されている状態。

桃:呼出したプログラムの番号を既に登録されている番号に変更した状態。

(2) プログラム名

プログラム名は、英数字で20文字登録できます。

<1/2>

- (3) 加工原点 MX (設定範囲 -940.0~0.0[mm])、MZ (設定範囲 -440.0~0.0[mm])
   加工原点位置をX軸(MX)、Z軸(MZ)の機械座標で設定します。
   [記憶]ソフトキーにより、現在の機械座標で設定することも可能です。
- (4) シフト量 X、Z (設定範囲 -5.0~5.0[mm])
   ワーク位置を補正する場合に設定します。
   シフト量は、プログラム運転時にワーク座標系設定G54に設定されます。
- (5) ワーク長さ[ミリ] (設定範囲 1.0~400.0[mm]) ワークの長さを設定します。 砥石幅より大きい値が設定されると赤色表示になります。
- (6) 仕上外径 (設定範囲 1.0~400.0[mm]) ワークの仕上径を直径で設定します。
- (7) 外径切込量 (設定範囲 0.0~100.0[mm])
   外径切込量を直径に換算して入力します。
- (8) Z軸(スタート) (設定範囲 -440.0-(MZ-AZ)~0.0-(MZ-AZ)[mm])
   Z軸(スタート)は、Z軸の研削開始位置を絶対座標で設定します。
   [記憶]ソフトキーにより、現在の絶対座標で設定することも可能です。
- (9) 外径補正量 (設定範囲 -50.0~50.0[mm])
   仕上外径を補正する場合に直径で設定します。

<2/2>

プランジ研削実行中は、実行中の研削工程(粗研、中粗、精研、スパークアウト [/分]=)の文字が青色 表示になります。

 (10) 切込量[.001ミリ] 粗研、BOFF、中粗、精研 (設定範囲 0~1000[µ m])
 各研削工程の切込量を設定します。
 BOFFの切込量は粗研の条件で研削され、中粗工程の先頭で、BOFFの切込量分戻った位置から中 粗研削を開始します。

切込量の色表示は、以下の状態を表しています。

- 黒:粗研からの各切込量のトータルと外径切込量が一致。
- 青:粗研からの各切込量のトータルが外径切込量より小さい。
- 赤:粗研からの各切込量のトータルが外径切込量より大きい。
- (11) 速度[ミリ/分] 粗研、中粗、精研 (設定範囲 0~10[mm/分])
   各研削工程の送り速度を設定します。
- (12) 主軸速度[/分] 粗研、中粗(精研) (設定範囲 0~360[min<sup>-1</sup>])
   粗研および中粗(精研)工程の主軸回転速度を設定します。
   ()内はワークの周速[m/min]を表示しています。
- (13) スパークアウト[/分] (設定範囲 0~360[min<sup>-1</sup>])
   ドウェル[秒] (設定範囲 0~60[秒])
   スパークアウトを行う場合は、主軸速度[/分]とドウェル[秒]を設定します。
- 11) 座標と残移動量の表示

画面下に絶対座標、機械座標、および残移動量が表示されます。

3 プランジプログラム一覧画面

この画面は、プランジプログラムの検索、呼出し、および削除を行う画面です。

1) プランジプログラム一覧画面の表示方法

プランジ研削画面の[P一覧]ソフトキーを押します。

| 〈P一覧 | P登録 | 記憶 | 消去 + |
|------|-----|----|------|
|      |     |    |      |

プランジプログラム一覧画面が表示されます。

| プランジプログラム一覧画面              |    |
|----------------------------|----|
|                            |    |
| 1/1                        |    |
| 0番号 品 番                    |    |
| 00100 12345678901234567890 |    |
| 00101 MI-20P               |    |
|                            |    |
|                            |    |
|                            |    |
|                            |    |
|                            |    |
|                            |    |
|                            |    |
|                            |    |
| EDIT **** *** *** 12:47:14 |    |
| (検索 呼出し                    | 削除 |

- 2) 画面の切り替えについて
   【
   【
   左端の[<]継続メニューキーを押すと、プランジ研削画面が表示されます。</li>
- プログラムの検索 [検索]
   [検索]ソフトキーを押すと、登録されているプログラムの一覧が表示されます。
   矢印([↓]、[↑])キーを押すと、カーソルが表示されます。
   2ページ以上ある場合は、[↓PAGE]、[↑PAGE]キーで画面を切り替えてください。
- 4) プログラムの呼出し [呼出し]
   呼出しするプログラムへカーソルを移動し、[呼出し]ソフトキーを押すと、選択されたプログラムの
   諸元や研削条件がプランジ研削画面に反映されます。
- プログラムの削除 [削除]
   削除するプログラムへカーソルを移動し、[削除]ソフトキーを押すと、選択されたプログラムをプロ グラムメモリ上から削除します。

この画面は、トラバース研削の諸元や研削条件の設定、およびプログラムの登録を行う画面です。

1) トラバース研削画面の表示方法

円筒研削盤SHIOTA画面(メイン)の[トラバース]ソフトキーを押します。

| フ° ランシ | トラバース | オシレーショ | ドレス | 座標系 |
|--------|-------|--------|-----|-----|
|--------|-------|--------|-----|-----|

トラバース研削画面 1/2が表示されます。

| トラバース研削画面                                                                                                    | 1/2                                                                                                    |
|----------------------------------------------------------------------------------------------------|----------------------------------------------------------------------------------------------------|
| 00200 TEST1                                                                                                    | 選択中                                                                                                    |
|                                                                                                    |                                                                                                    |
| 加工原点 MX=                                                                                                    | -80.0000 MZ= -287.0000                                                                                                    |
| シフト量 X=                                                                                                    | 0. 0000 Z = 0. 0000                                                                                                    |
| ワーク長さ[ミリ] =                                                                                                    | 100.0000                                                                                                    |
| 仕上外径 =                                                                                                    | 50. 1000                                                                                                    |
| 外径切达量 =                                                                                                    | 0.0500                                                                                                    |
| Z 軸 (スタート) =                                                                                                    | 0.0000 反転= 55.0000                                                                                                    |
| 外径補止量                                                                                                    |                                                                                                    |
| (絶対座標)                                                                                                    | (機械座標) (残移動量)                                                                                                    |
| 483. 5070                                                                                                    | 0.0000 0.0000                                                                                                    |
| 200.0000                                                                                                    | 0. 0000 0. 0000                                                                                                    |
|                                                                                                    |                                                                                                    |
|                                                                                                    | 00.E1.00                                                                                                    |
| EDII **** *** **                                                                                                    | 00.51.20                                                                                                    |
| / D -                                                                                                    | 記榜 711.47° 5 治土 +                                                                                                    |
| 1 見 1 豆 虾                                                                                                    | 11111日本 1                                                                                                    |
|                                                                                                    |                                                                                                    |
|                                                                                                    |                                                                                                    |
| A22 11-1                                                                                                    |                                                                                                    |
| (選択)                                                                                                    | +                                                                                                    |
|                                                                                                    |                                                                                                    |
| ( 選択                                                                                                    | 2/2                                                                                                    |
| 送 択     送 択     「     「     「     「     」     、     、     、     、     、     、     、     、     、     、     、     、     、     、     、     、     、     、     、     、     、     、     、     、     、     、     、     、     、     、     、     、     、     、     、     、     、     、     、     、     、     、     、     、     、     、     、     、     、     、     、     、     、     、     、     、     、     、     、     、     、     、     、     、     、     、     、     、     、     、     、     、     、     、     、     、     、     、     、     、     、     、     、     、     、     、     、     、     、     、     、     、     、     、     、     、     、     、     、     、     、     、     、     、     、     、     、     、     、     、     、     、     、     、     、     、     、     、     、     、     、     、     、     、     、     、     、     、     、     、     、     、     、     、     、     、     、     、     、     、     、     、     、     、     、     、     、     、     、     、     、     、     、     、     、     、     、     、     、     、     、     、     、     、     、     、     、     、     、     、     、     、     、     、     、     、     、     、     、     、     、     、     、     、     、     、     、     、     、     、     、     、     、     、     、     、     、     、     、     、     、     、     、     、     、     、     、     、     、     、     、     、     、     、     、     、     、     、     、     、     、     、     、     、     、     、     、     、     、     、     、     、     、     、     、     、     、     、     、     、     、     、     、     、     、     、     、     、     、     、     、     、     、     、     、     、     、     、     、     、     、     、     、     、     、     、     、     、     、     、     、     、     、     、     、     、     、     、     、     、     、     、     、     、     、     、     、     、     、     、     、     、     、     、     、     、     、     、     、     、     、     、     、     、     、     、     、     、     、     、     、     、     、     、     、     、     、     、     、     、     、     、     、     、     、     、     、     、     、     、     、     、 | 2/2<br>選択山                                                                                                    |
| (     選択       トラハ <sup>*</sup> ~ ス研削画面       00200       TEST1                                                                                                    | 2/2<br>GAP 粗研 BOFF 中粗 精研                                                                                                    |
| (     選択       トラハ <sup>*</sup> ~ス研削画面       00200       TEST1       切込量[,001ミリ]=                                                                                                    | 2/2<br>GAP 粗研 BOFF 中粗 精研<br>0 25 5 15 5                                                                                                    |
| (     選択       トラハ ~ ス研削画面       00200       TEST1       切込量[.001ミリ]=       速度[ミリノ分]=                                                                                                    | 2/2     選択中       GAP 粗研 BOFF 中粗 精研       0 25 5 15 5       0,00 0,65     0,30 0,18                                                                                                    |
| (     選択       トラハ、~ス研削画面       00200       TEST1       切込量[.001ミリ]=       速度[ミリ/分]=       トラハ、~ス[ミリ/分]=                                                                                                    | 2/2     選択中       GAP 粗研 BOFF 中粗 精研       0 25 5 15 5       0.00 0.65     0.30 0.18       500     500                                                                                                    |
| 送択       トラハ、~ス研削画面       00200       TEST1       切込量[.001ミリ]=       速度[ミリ/分]=       トラハ、~ス[ミリ/分]=       キ軸速度[/分]=                                                                                                    | 2/2       選択中         GAP 粗研 BOFF 中粗 精研       0 25 5 15 5         0.00 0.65       0.30 0.18         500       500         60 (9)       60 (9)                                                                                                    |
| 送択       トラハ ~ ス研削画面       00200       TEST1       切込量[.001ミリ]=       速度[ミリ/分]=       トラハ ~ ス[ミリ/分]=       主軸速度[/分]=       スハ ~ クアウト[回数]=                                                                                                    | 2/2       選択車         GAP 粗研 BOFF 中粗 精研       0 25 5 15 5         0.00 0.65       0.30 0.18         500       500         60(9)       60(9)                                                                                                    |
| 送択       トラハ・~、ス研削画面       00200       TEST1       切込量[.001ミリ]=       速度[ミリノ分]=       トラハ・~、ス[ミリノ分]=       キ軸速度[/分]=       スパ、~クアウト[回数]=       1回の切込量行=                                                                                                    | 2/2       選択中         GAP       超研 BOFF 中粗 精研         0       25       5       15       5         0.00       0.65       0.30       0.18         500       500       500       500         60       9       60       9         0       10       5       2                                                                                                    |
| メラハ・ース研削画面       00200     TEST1       切込量[.001ミリ]=       速度[ミリノ分]=       トラハ・ース[ミリノ分]=       キラハ・ース[ミリノ分]=       主軸速度[/分]=       スハ・ークアウト[回数]=       1回の切込量行=       [.001ミリ]戻=                                                                                                    | 2/2       選択車         GAP       超研 BOFF 中粗 精研         0       25       5       15       5         0.00       0.65       0.30       0.18         500       500       500       500         60(9)       60(9)       500         0       10       5       2         0       10       5       2                                                                                                    |
| (     選択       トラハ ~ ス研削画面       00200       TEST1       切込量[.001ミリ]=       速度[ミリ/分]=       トラハ ~ ス [ミリ/分]=       トラハ ~ ス [ミリ/分]=       主軸速度[/分]=       スハ ~ クアウト[回数]=       1回の切込量行=       [.001ミリ]戻=       (絶対座標)                                                                                                    | 2/2       選択中         GAP       粗研 BOFF 中粗 精研         0       25       5       15       5         0.00       0.65       0.30       0.18         500       500       500       500         0       10       5       2         0       10       5       2         0       10       5       2         0       10       5       2         0       10       5       2         0       10       5       2         (機械座標)       (残移動量)       5                                                                                                    |
| (     選択       トラハ・-ス研削画面       00200       TEST1       切込量[.001ミリ]=       速度[ミリ/分]=       トラハ・-ス[ミリ/分]=       トラハ・-ス[ミリ/分]=       主軸速度[/分]=       スハ。-クアウト[回数]=       1回の切込量行=       [.001ミリ]戻=       (絶対座標)       50.1000                                                                                                    | 2/2       選択中         GAP       粗研 BOFF 中粗 精研         0       25       5       15       5         0.00       0.65       0.30       0.18         500       500       500       500         0       10       500       500         0       10       5       2         0       10       5       2         0       10       5       2         0       10       5       2         0       10       5       2         0       0       0       0.0000         0       0       0.0000       0.0000                                                                                                    |
| (     選択       ▶ うハ ~ ~ ス研削画面       00200     TEST1       切込量[.001ミリ]=        速度[ミリ/分]=       トラハ ~ ~ ス[ミリ/分]=       主軸速度[/分]=       スパ ~ ~ クアウト[回数]=       1回の切込量行=       [.001ミリ]戻=       (絶対座標)       50.1000       0.0000                                                                                                    | 2/2       選択中         GAP 粗研 BOFF 中粗 精研       0 25 5 15 5         0 25 5 15 5       0.30 0.18         500       500         60 (9)       60 (9)         0 10       5 2         0 10       5 2         (機械座標)       (残移動量)         0.0000       0.0000         0.0000       0.0000                                                                                                    |
| (     選択       トラハ・〜ス研削画面       00200     TEST1       切込量[.001ミリ]=        速度[ミリ/分]=        トラハ・〜ス[ミリ/分]=        トラハ・〜ス[ミリ/分]=        主軸速度[/分]=        スパ・〜クアウト[回数]=        1回の切込量行=        「.001ミリ]戻=        (絶対座標)        50.1000        0.0000                                                                                                    | 2/2       選択中         GAP 粗研 BOFF 中粗 精研       0 25 5 15 5         0 25 5 15 5       0.30 0.18         500       500         60 (9)       60 (9)         0 10       500         0 10       500         0 0 0.000       0.0000         0 0 00       0.0000         0 0 00       0.0000         0 000       0.0000                                                                                                    |
| (     選択       トラハ・〜ス研削画面       00200     TEST1       切込量[.001ミリ]=        速度[ミリ/分]=        トラハ・〜ス[ミリ/分]=        キョ軸速度[/分]=        スパ・〜クアウト[回数]=     1       1回の切込量行=        [.001ミリ]戻=        (絶対座標)        50.1000        0.0000                                                                                                    | 2/2       選択甲         GAP 粗研 BOFF 中粗 精研       0 25 5 15 5         0 25 5 15 5       0.30 0.18         500       500         60 ( 9)       60 ( 9)         60 ( 10       5 2         0 10       5 2         0 10       5 2         0 10       5 2         0 10       5 2         0 10       5 2         0 0 00       0.0000         0 000       0.0000                                                                                                    |
| (     選択       トラハ・ ~ ス研削画面       00200     TEST1       切込量[.001ミリ]=        速度[ミリ/分]=        トラハ・ ~ ス [ミリ/分]=        トラハ・ ~ ス [ミリ/分]=        主軸速度[/分]=        スパ・ ~ クアウト[回数]=     1       1回の切込量行=        (絶対座標)        50.1000        0.0000                                                                                                    | 2/2       選択車         GAP 粗研 BOFF 中粗 精研       0 25 5 15 5         0.00 0.65       0.30 0.18         500       500         60(9)       60(9)         60(0)       500         0       10         0       5         0       0         0       0         0       0         0       0         0       0         0       0         0       0         0       0         0       0         0       0         0       0         0       0         0       0         0       0         0       0         0       0         0       0         0       0         0       0         0       0         0       0         0       0         0       0         0       0         0       0         0       0         0       0         0       0         0       0 <tr< td=""></tr<> |
| (     選択       トラハ・ ース 研 前 画 面<br>O 0 200 TEST1       切込量[.001 ミリ] =       速度[ミリ/分] =       トラハ・ ース [ミリ/分] =       トラハ・ ース [ミリ/分] =       主軸速度[/分] =       スパ ークアウト[回数] =       1回の切込量行=       [.001 ミリ]戻=       (絶対座標)       50.1000       0.0000                                                                                                    | 2/2       選択車         GAP 粗研 BOFF 中粗 精研       0 25 5 15 5         0.000.65       0.300.18         500       500         500       500         60(9)       60(9)         0       10         50       0         0       10         50       0         0       10         50       500         0       0         0       0         0       0         0       0         0       0         0       0         0       0         0       0         0       0         0       0         0       0         0       0         0       0         0       0         0       0         0       0         0       0         0       0         0       0         0       0         0       0         0       0         0       0         0       0         0       0                |
| (     選択       トラハ・ース研削画面       O0200     TEST1       切込量[.001ミリ]=        速度[ミリ/分]=        トラハ・ース[ミリ/分]=        トラハ・ース[ミリ/分]=        トラハ・ース[ミリ/分]=        主軸速度[/分]=        スハ。ークアウト[回数]=        1回の切込量行=        [、001ミリ]戻=        (絶対座標)        50.1000        0.0000        EDIT***** *** ***       (P一覧 P登録                                                                                                    | 2/2       選択中         GAP 粗研 BOFF 中粗 精研       0 25 5 15 5         0 25 5 15 5       0.30 0.18         500       500         60 (9)       60 (9)         60 (9)       60 (9)         60 (0)       500         0 10       5 2         0 10       5 2         0 10       5 2         0 10       5 2         0 0 00       0.0000         0 0000       0.0000         0 0000       0.0000         0 0000       0.0000         0 0000       0.0000         0 0000       0.0000         10 0000       0.0000         10 0000       0.0000         10 0000       0.0000         10 0000       0.0000         10 0000       0.0000         10 0000       0.0000         10 0000       0.0000         10 0000       0.0000                                                     |

- 2) 画面の切り替えについて

  - ▶ [↓ PAGE]キーを押すと、トラバース研削画面 2/2が表示されます。
  - , ↑ [↑ PAGE]キーを押すと、トラバース研削画面 1/2が表示されます。
  - P一覧: [P一覧]キーを押すと、トラバースプログラム一覧画面が表示されます。

3) ソフトキーの切り替えについて

▶ : 右端の[+]継続メニューキーを押すと、ソフトキーが切り替わります。

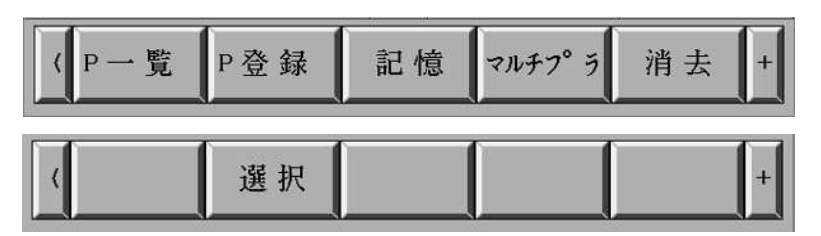

(P登録)、[記憶]、[消去]を押すと、下記のソフトキーが表示されます。選択した機能を実行するには

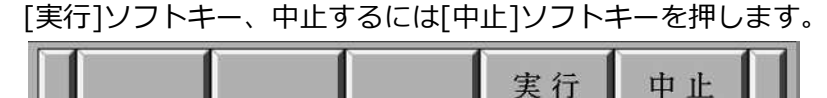

Z軸(スタート)位置にカーソルがある場合は、下記のソフトキーが表示されます。選択した機能を実行 するには[AZ補正]または[実行]ソフトキー、中止するには[中止]ソフトキーを押します。

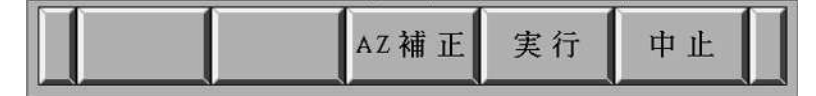

5) 諸元や研削条件の編集

矢印([↓]、[↑]、[→]、[→]、[←]) キーを押すと、カーソルが表示されます。編集したい項目へ移動して ください。キー入力して[INPUT]キーを押すと設定値を入力することができます。 [RESET]キーを押すと、カーソルが消え編集状態がキャンセルされます。

6) プログラムの登録 [P登録]

必要な項目を設定し、[P登録]ソフトキーを押すと、設定値をO番号で登録することができます。プロ グラム番号で登録すると、プログラムを呼出すことで同じ諸元や研削条件で研削することができます。

7) 基準位置を現在の座標で設定 [記憶]

加工原点 MX、MZ、Z軸(スタート)および反転の項目は、設定したい位置へ軸を移動して座標を設定 することができます。加工原点 MX、MZ、Z軸(スタート)または反転へカーソルを移動します。[記憶] ソフトキーを押し、続いて[実行]ソフトキーを押すと実行されます。 加工原点(MX,MZ)は機械座標、Z軸(スタート)と反転は絶対座標で設定されます。 Z軸(スタート)のとき、現在の座標で絶対座標をZ軸座標系AZの値とする場合は、[AZ補正]ソフトキ

ーを押します。

[AZ補正]ソフトキーを押すと、Z軸座標系AZの値をZ軸(スタート)へ設定し、[Z軸機械座標 - Z軸座 標系AZ + シフト量Z]をワーク座標系設定G54 Z軸へ設定します。

8) 全諸元のクリア [消去]
 現在設定されているトラバース研削の全項目を未設定の状態にする場合は、[消去] ソフトキーを押し、
 続いて[実行]ソフトキーを押すと実行されます。

9) トラバース研削の選択 [選択]

トラバース研削を行う場合は、[選択] ソフトキーを押してください。プログラム名の右側に[選択中] と表示されます。

プログラムを実行すると、トラバース研削の項目に設定されている諸元および研削条件で研削が行われます。[選択中]の状態で[選択]ソフトキーを押すとキャンセルされ[選択中]の表示が消えます。 トラバース研削が開始されると、[実行中](反転表示)の表示になります。 0番号が黒色表示以外では選択することができません。

- 10) トラバース研削の項目
  - (1) 0番号(プログラム)

トラバース研削のO番号は、200~299が登録可能です。

0番号の色表示は、以下の状態を表しています。

黒:登録されたプログラムで諸元や研削条件も編集されていない状態。

青:未登録のプログラム番号。

赤:登録されたプログラムで諸元または研削条件が編集されている状態。

桃:呼出したプログラムの番号を既に登録されている番号に変更した状態。

(2) プログラム名

プログラム名は、英数字で20文字登録できます。

- <1/2>
- (3) 加工原点 MX (設定範囲 -940.0~0.0[mm])、MZ (設定範囲 -440.0~0.0[mm])
   加工原点位置をX軸(MX)、Z軸(MZ)の機械座標で設定します。
   [記憶]ソフトキーにより、現在の機械座標で設定することも可能です。
- (4) シフト量 X、Z (設定範囲 -5.0~5.0[mm])
   ワーク位置を補正する場合に設定します。シフト量は、プログラム運転時にワーク座標系設定G54
   に設定されます。
- (5) ワーク長さ[ミリ] (設定範囲 1.0~400.0[mm])ワークの長さを設定します。
- (6) 仕上外径 (設定範囲 1.0~400.0[mm]) ワークの仕上径を直径で設定します。
- (7) 外径切込量 (設定範囲 0.0~100.0[mm])
   外径切込量を直径に換算して入力します。
- (8) Z軸(スタート)、反転 (設定範囲 -440.0-(MZ-AZ)~0.0-(MZ-AZ)[mm]) Z軸(スタート)は、Z軸の研削開始位置を絶対座標で設定します。 反転は、Z軸の研削最終位置を絶対座標で設定します。 [記憶]ソフトキーにより、現在の絶対座標で設定することも可能です。
- (9) 外径補正量 (設定範囲 -50.0~50.0[mm])仕上外径を補正する場合に直径で設定します。

<2/2>

トラバース研削実行中は、実行中の研削工程(粗研、中粗、精研、スパークアウト [回数]=)の文字が 青色表示になります。

(10) 切込量[.001ミリ] 粗研、BOFF、中粗、精研 (設定範囲 0~1000[µ m])
 各研削工程の切込量を設定します。BOFFの切込量は粗研の条件で研削され、中粗工程の先頭で、
 BOFFの切込量分戻った位置から中粗研削を開始します。

切込量の色表示は、以下の状態を表しています。

- 黒:粗研からの各切込量のトータルと外径切込量が一致。
- 青:粗研からの各切込量のトータルが外径切込量より小さい。

赤:粗研からの各切込量のトータルが外径切込量より大きい。

- (11) 速度[ミリ/分] 粗研、中粗、精研 (設定範囲 0~10[mm/分])
   各研削工程の送り速度を設定します。
- (12) トラバース[ミリ/分] 粗研、中粗(精研)(設定範囲 0~7000[mm/分]) 粗研および中粗(精研)工程のトラバース(Z軸送り速度)を設定します。
- (13) 主軸速度[/分] 粗研、中粗(精研) (設定範囲 0~360[min<sup>-1</sup>])
   粗研および中粗(精研)工程の主軸回転速度を設定します。
   ()内はワークの周速[m/min]を表示しています。
- (14) スパークアウト[回数] (設定範囲 0~360)
   スパークアウトを行う場合は、スパークアウトの繰返し回数を設定します。
   トラバース(Z軸送り速度)および主軸速度は、精研の設定が使用されます。
- (15)1回の切込量1、2[.001ミリ]
  - 粗研 (設定範囲 0~100、かつ、(入力値)≥(粗研切込量/2)[µ m]) 中粗 (設定範囲 0~100、かつ、(入力値)≥(中粗切込量/2)[µ m]) 精研 (設定範囲 0~100、かつ、(入力値)≥(精研切込量/2)[µ m]) 各研削工程の1回の切込量1(行き)と切込量2(戻り)を設定します。 各工程の切込回数は、以下の計算となります。 回数=切り上げ (切込量/(切込量1+切込量2)) ※1 割り切れなかった場合は、余りの切込量の半分で往復します。 ※2 切込量2を0にすると戻りをスパークアウトします。
- 11) 座標と残移動量の表示

画面下に絶対座標、機械座標、および残移動量が表示されます。

12) マルチプランジ研削の選択 [マルチプラ]、[マルチP1]・[マルチP2]・[無効]
 [マルチプラ] ソフトキーを押すと、下記のソフトキーが表示されます。
 マルチプランジ研削を有効にするには[マルチP1]または[マルチP2]ソフトキーを押します。

タイトルは、トラバース研削画面\*/2の右側にマルチプランジ研削 P1またはマルチプランジ研削 P2 と表示されます。

マルチプランジ研削を無効にするには[無効]ソフトキーを押します。タイトルからトラバース研削画 面\*/2の右側のマルチプランジ研削 P1またはマルチプランジ研削 P2の表示が消えます。

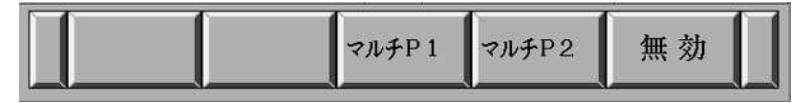

マルチプランジ研削P1の場合、粗研、BOFFはプランジ研削を行います。

中粗、精研はトラバース研削を行います。

マルチプランジ研削P2の場合、粗研、BOFFおよび中粗はプランジ研削を行います。 精研はトラバース研削を行います。

プランジ研削に関係する工程および項目を白色(\*、秒=)で表示しています。

- 切込量[.001ミリ] 粗研(P1、P2)、BOFF(P1、P2)、中粗(P2) (設定範囲 0~1000[µm])
   各研削工程の切込量を設定します。
- (2) 速度[ミリ/分] 粗研(P1、P2)、中粗(P2) (設定範囲 0~10[mm/分])
   各プランジ研削工程の送り速度(X軸送り速度)を設定します。
- (3) スパークアウト[秒] 粗研(P1、P2)、中粗(P2) (設定範囲 0~60[秒]) スパークアウトを行う場合は、スパークアウト(秒)を設定します。
- (4) 切込量[.001ミリ] 精研BOFF (設定範囲 0~1000[µ m])
   精研BOFFを設定すると、精研工程の先頭で、精研BOFFの切込量分戻った位置から精研研削を開始します。
- (5) プランジ研削の動作
  - マルチプランジ研削 P1

| トラハ ース研削画面                                                                                                    | 1/2 マルチフ ランジ 研 削   | P 1  | トラハ・ース研削画面       | 2/2 71  | チプ。ランジ   | 研削         | P 1  |
|----------------------------------------------------------------------------------------------------|--------------------|------|------------------|---------|----------|------------|------|
| 00203 TEST3                                                                                                    | 選択 中               |      | 00203 TEST3      |         | 選        | <b>択</b> 中 |      |
| termination from the second second second second second second second second second second second second second |                    |      | *:プランジ研削         | GAP ×粗  | 研 BOFF   | 中粗         | 精研   |
| 加工原点 MX=                                                                                                    | -80.0000 MZ= -287. | 0000 | 切込量[.001ミリ]=     | 0       | 25 5     | 15         | 5    |
| シフト量 X=                                                                                                    | 0. 0000 Z = 0.     | 0000 | 速度[ミリ/分]=        | 0.00 0. | 05       | 0.03       | 0.18 |
| ワーク長さ[ミリ] =                                                                                                    | 100.0000           |      | トラバース [ミリノ分]=    |         |          | 8          | 500  |
| 仕上外径 =                                                                                                    | 50.0750            |      | 主軸速度 [/分]=       |         | 60(9)    | 60         | ( 9) |
| 外径切込量 =                                                                                                    | 0.0500             |      | スパ°ークアウト[回数]=    | [秒]=    | 5 * BOFF |            | 50   |
| Z 軸(スタート) =                                                                                                    | 0.0000反転= 55.      | 0000 | 1回の切込量 行=        | 0       | 精研       | 5          | 2    |
| 外径補正量                                                                                                    | 0. 0000            |      | [. 001ミリ] 戻=     | 0       | 5        | 5          | 2    |
| (絶対座標)                                                                                                    | (機械座標) (残移動        | り量)  | (絶対座標)           | (機械座    | 標) (     | 残移動        | 为量)  |
| 50. 1000                                                                                                    | 0.0000 0.0         | 0000 | 50. 1000         | 0. 0    | 000      | 0.         | 0000 |
| 0. 0000                                                                                                    | 0.0000 0.0         | 0000 | 0. 0000          | 0.0     | 000      | 0.         | 0000 |
|                                                                                                    |                    |      |                  |         |          |            |      |
|                                                                                                    |                    | 1    |                  |         |          |            |      |
| EDIT **** *** *)                                                                                                | **   10:17:08      |      | EDIT **** *** ** | * 1     | 0:18:33  | 61         |      |
|                                                                                                    |                    |      |                  | 1       | 1        | 1          |      |
| (P一覧 P登録                                                                                                    | 記憶   マルチプ う 消去     | ÷ +  | (P一覧 P登録         | 記憶      | マルチフッラ   | 消去         | ÷ +  |
|                                                                                                    |                    |      |                  | 4       |          |            |      |

a) 粗研は、設定している切込量(BOFFを含む)を設定速度でプランジ研削を行います。Z軸方向の切 込回数は切込量の左に青色表示されます。

粗研のトラバース[ミリ/分]、1回の切込量 行・戻は無効です。(設定値は消えます。)

- b) 粗研で1回目の切込位置に達したら、スパークアウトが設定されている場合は、切込終了位置で 設定秒間ドウェル動作を行います。(動作中のスパークアウトが青色)
- c) X軸は早送りで[切込量+4mm]戻ります。

- d) Z軸(スタート)位置から反転までの距離を砥石幅で当分になる距離を早送りで移動します。
- e) X軸は切削送り5000[mm/分]で4mm切込みます。
- f) a~eを繰り返します。
- g) 粗研でのZ軸反転位置のプランジ研削(スパークアウトを含む)が完了したら、X軸は早送りで4mm 戻ります。
- h) Z軸はZ軸(スタート)位置へ早送りで移動し、X軸は切削送り5000[mm/分]で[4mm-BOFF]切 込みます。
- i) 中粗以降はトラバース研削を行います。 ただし、BOFF精研を設定している場合は、精研開始時のX軸切込位置は、BOFF精研の設定して いる切込量戻って精研のトラバース研削を行います。
- マルチプランジ研削 P2

| トラバース研削画面       | 1/2 マルチプ ランジ                            | 研削 P2         | トラバース研削画面                 | 2/2 マルチフ  | 。ランジ研削  | P2    |
|-----------------|-----------------------------------------|---------------|---------------------------|-----------|---------|-------|
| 00203  1E513    | 一一一一一一一一一一一一一一一一一一一一一一一一一一一一一一一一一一一一一一一 | <u> </u>      | → 00203 TEST3<br>*:プランジ研削 | GAP ×粗研   | BOFF中粗  | 精研    |
| 加工原点 MX=        | -80.0000 MZ=                            | -287. 0000    | 切込量[.001ミリ]=              | 0 25      | 5 15    | 5     |
| シフト量 X=         | 0.0000 Z=                               | 0. 0000       | 速度 [ミリ/分]=                | 0.00 0.05 | 0. 03   | 0.18  |
| ヮーク長さ〔ミリ〕 =     | 100.0000                                |               | トラバース [ミリ/分]=             |           |         | 500   |
| 仕上外径 =          | 50.0750                                 |               | 主軸速度 [/分]=                | 60        | ( 9) 60 | ( 9)  |
| 外径切込量 =         | 0. 0500                                 |               | スパ ~ クアウト [回数]=           | [秒]= 5    | BOFF    | 50    |
| Z軸(スタート) =      | 0.0000反転=                               | 55.0000       | 1回の切込量 行=                 | 0         | 精研      | 2     |
| 外径補正量           | 0. 0000                                 |               | [. 001ミリ] 戻=              | 0         | 5       | 2     |
| (絶対座標)          | (機械座標) (                                | <b>残移動量</b> ) | (絶対座標)                    | (機械座標     | ) (残移)  | 助量)   |
| 50.1000         | 0.0000                                  | 0. 0000       | 50. 1000                  | 0.000     | 0 0.    | 0000  |
| 0. 0000         | 0. 0000                                 | 0.0000        | 0. 0000                   | 0. 000    | 0 0.    | 0000  |
|                 |                                         |               |                           |           |         |       |
|                 |                                         |               |                           |           |         | j     |
| EDIT **** *** * | ** 10:10:57                             |               | EDIT **** *** *>          | ** 10:    | 12:28   |       |
| - WL - 74. 17   |                                         | *¥ -1         |                           | f and f   | 1       | . [1] |
| P一覧 P登録         | 記憶マルチプラ                                 | 消去 +          | ( P 一 覧 P 登 録             | 記憶マ       | ルチプラ 消日 | 去 +   |
|                 |                                         |               |                           |           |         |       |

- a) 粗研は、設定している切込量(BOFFを含む)を設定速度でプランジ研削を行います。 Z軸方向の切込回数は切込量の左に青色表示されます。 粗研のトラバース[ミリ/分]、1回の切込量 行・戻は無効です。(設定値は消えます。)
- b) 粗研(BOFFを含む)で1回目の切込位置に達したら、スパークアウトが設定されている場合は、切

込終了位置で設定秒間ドウェル動作を行います。(動作中のスパークアウトが青色)

- c) 中粗の前にBOFFの設定している切込量戻って中粗のプランジ研削を行います。
   Z軸方向の切込回数は切込量の左に青色表示されます。
   中粗の1回の切込量 行・戻は無効です。(設定値は消えます。)
- d) 中粗で1回目の切込位置に達したら、スパークアウトが設定されている場合は、切込終了位置で 設定秒間ドウェル動作を行います。(動作中のスパークアウトが青色)
- e) X軸は早送りで[切込量+4mm]戻ります。
- f) Z軸(スタート)位置から反転までの距離を砥石幅で当分になる距離を早送りで移動します。
- g) X軸は切削送り5000[mm/分]で4mm切込みます。
- h) a~gを繰り返します。
- i) 中粗でのZ軸反転位置のプランジ研削(スパークアウトを含む)が完了したら、X軸は早送りで4mm 戻ります。
- j) Z軸はZ軸(スタート)位置へ早送りで移動し、X軸は切削送り5000[mm/分]で[4mm-BOFF精研]
   切込みます。
- k) 精研はトラバース研削を行います。

5 トラバースプログラム一覧画面

この画面は、トラバースプログラムの検索、呼出し、および削除を行う画面です。

1) トラバースプログラム一覧画面の表示方法

トラバース研削画面の[P一覧]ソフトキーを押します。

| < | P一覧 | P登録 | 記憶 | 消去 + |
|---|-----|-----|----|------|
|   |     |     |    |      |

トラバースプログラム一覧画面が表示されます。

| トラハ・ヘスン | プ ログ ラム -     | - 覧 画 面       |         |    |
|---------|---------------|---------------|---------|----|
| 1 / 1   |               |               |         |    |
| 0番号     | 品             | 番             |         |    |
| 00200   | TEST1         |               |         |    |
| 00201   | CP-772        |               |         |    |
| 00202   | TEST2         |               |         |    |
|         |               |               |         |    |
|         |               |               |         |    |
|         |               |               |         |    |
|         |               |               |         |    |
|         |               |               |         |    |
|         |               |               |         |    |
| EDIT.   | ababab ababab | a. a. a. 1 00 |         | -  |
| EDIT *  | *** ***       | *** 0         | 9:21:40 |    |
| 〈検      | 索 呼出          | L             |         | 削除 |

- 2) 画面の切り替えについて
   【
   【
   二
   左端の[<]継続メニューキーを押すと、トラバース研削画面が表示されます。</li>
- 3) プログラムの検索 [検索]

[検索]ソフトキーを押すと、登録されているプログラムが表示されます。
 矢印([↓]、[↑])キーを押すと、カーソルが表示されます。
 2ページ以上ある場合は、[↓PAGE]、[↑PAGE]キーで画面を切り替えてください。

- 4) プログラムの呼出し [呼出し]
   呼出しするプログラムへカーソルを移動し、[呼出し]ソフトキーを押すと、選択されたプログラムの
   諸元や研削条件がトラバース研削画面に反映されます。
- プログラムの削除 [削除]
   削除するプログラムへカーソルを移動し、[削除]ソフトキーを押すと、選択されたプログラムをプロ グラムメモリ上から削除します。

この画面は、オシレーション研削の諸元や研削条件の設定、およびプログラムの登録を行う画面です。

1) オシレーション研削画面の表示方法

円筒研削盤SHIOTA画面(メイン)の[オシレーショ]ソフトキーを押します。

| 7° 52 | シートラバース | オシレーショ | ドレス | 座標系 |  |
|-------|---------|--------|-----|-----|--|
|-------|---------|--------|-----|-----|--|

オシレーション研削画面 1/2が表示されます。 オシレーション研削画面 1/2 選択中 00302 TEST3 加工原点 MX= -80.0000 MZ= -287. 0000 シフト量 X= 0.0000 Z = 0. 0000 ワーク長さ [ミリ] 100.0000 -仕上外径 50.0000 外径切込量 0.0500 Z 軸 (スタート) 0.0000反転= 100.0000 外径補正量 0.0000 (絶対座標) (機械座標) (残移動量) 483. 5070 0. 0000 0.0000 200.0000 0.0000 0.0000 EDIT \*\*\*\* \*\*\* 08:29:14 P 覧 P登録 記憶 消去 選択 オシレーション研削画面 2/2 00302 TEST3 選択中 GAP 粗研 BOFF 中粗 精研

|                 |       | and the second second se |       | - Contraction of the second second second second second second second second second second second second second |      |
|-----------------|-------|----------------------------------------------------------------------------------------------------|-------|----------------------------------------------------------------------------------------------------|------|
| 切込量[. 001ミリ]=   | 0     | 25                                                                                                    | 5     | 15                                                                                                    | 5    |
| 速度 [ミリ/分]=      | 0.00  | 0.65                                                                                                    |       | 0.30                                                                                                    | 0.18 |
| オシレート [ミリノ分]=   | 4     | 500                                                                                                    |       |                                                                                                    | 500  |
| 主軸速度 [/分]=      |       | 60                                                                                                    | ( 9)  | 60                                                                                                    | ( 9) |
| スパ ~ クアウト [回数]= |       |                                                                                                    |       |                                                                                                    | 50   |
| 1回の切込量 行=       | 0     | 10                                                                                                    |       | 5                                                                                                    | 2    |
| [. 001ミリ] 戻=    | 0     | 10                                                                                                    |       | 5                                                                                                    | 2    |
| (絶対座標)          | (機械   | 座標                                                                                                    | ) (   | 残移重                                                                                                    | 为量)  |
| 50.1000         | 0     | 0.000                                                                                                    | 0     | 0.                                                                                                    | 0000 |
| 0. 0000         | Q     | 0.000                                                                                                    | 0     | 0.                                                                                                    | 0000 |
|                 |       |                                                                                                    |       |                                                                                                    |      |
|                 |       |                                                                                                    |       |                                                                                                    |      |
| EDIT **** *** * | **    | 10:                                                                                                    | 26:24 |                                                                                                    |      |
| (P一覧 P登録        | 1 記 / | 憶                                                                                                    |       | <b>│</b> 消 ∄                                                                                                    | ¥ +  |

- 2) 画面の切り替えについて
  - 【 
    ↓ 「 左端の[<]継続メニューキーを押すと、円筒研削盤SHIOTA画面(メイン)が表示されます。</p>
  - <sup>▶▲</sup>: [↓PAGE]キーを押すと、オシレーション研削画面 2/2が表示されます。
  - <sup>↑</sup><sub>PAGE</sub>: [↑PAGE]キーを押すと、オシレーション研削画面 1/2が表示されます。
  - P一覧: [P一覧]キーを押すと、オシレーションプログラム一覧画面が表示されます。

3) ソフトキーの切り替えについて

▶ : 右端の[+]継続メニューキーを押すと、ソフトキーが切り替わります。

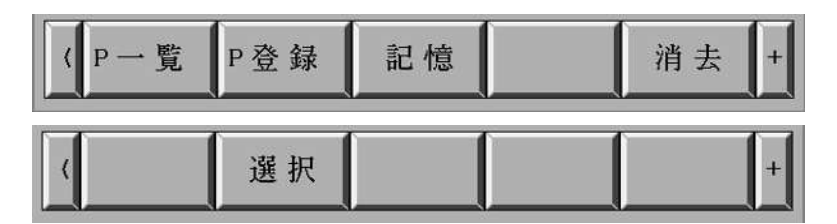

4) 選択した機能の実行、中止のについて

[P登録]、[記憶]、[消去]を押すと、下記のソフトキーが表示されます。選択した機能を実行するには [実行]ソフトキー、中止するには[中止]ソフトキーを押します。

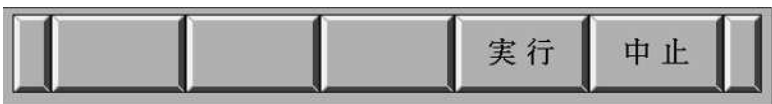

Z軸(スタート)位置にカーソルがある場合は、下記のソフトキーが表示されます。選択した機能を実行 するには[AZ補正]または[実行]ソフトキー、中止するには[中止]ソフトキーを押します。

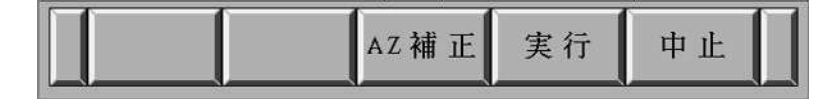

5) 諸元や研削条件の編集

矢印([↓]、[↑]、[→]、[→]、[←]) キーを押すと、カーソルが表示されます。編集したい項目へ移動して ください。キー入力して[INPUT]キーを押すと設定値を入力することができます。 [RESET]キーを押すと、カーソルが消え編集状態がキャンセルされます。

6) プログラムの登録 [P登録]

必要な項目を設定し、[P登録]ソフトキーを押すと、設定値をO番号で登録することができます。 プログラム番号で登録すると、プログラムを呼出すことで同じ諸元や研削条件で研削することができ ます。

7) 基準位置を現在の座標で設定 [記憶]

加工原点 MX、MZ、Z軸(スタート)および反転の項目は、設定したい位置へ軸を移動して座標を設定 することができます。加工原点 MX、MZ、Z軸(スタート)または反転へカーソルを移動します。[記憶] ソフトキーを押し、続いて[実行]ソフトキーを押すと実行されます。 加工原点(MX,MZ)は機械座標、Z軸(スタート)と反転は絶対座標で設定されます。 Z軸(スタート)のとき、現在の座標で絶対座標をZ軸座標系AZの値とする場合は、[AZ補正]ソフトキ

ーを押します。

[AZ補正]ソフトキーを押すと、Z軸座標系AZの値をZ軸(スタート)へ設定し、[Z軸機械座標 - Z軸座標系AZ + シフト量Z]をワーク座標系設定G54 Z軸へ設定します。

8) 全諸元のクリア [消去]
 現在設定されているトラバース研削の全項目を未設定の状態にする場合は、[消去] ソフトキーを押し、
 続いて[実行]ソフトキーを押すと実行されます。

9) オシレーション研削の選択 [選択]

オシレーション研削を行う場合は、[選択] ソフトキーを押してください。プログラム名の右側に[選 択中]と表示されます。プログラムを実行すると、オシレーション研削の項目に設定されている諸元お よび研削条件で研削が行われます。[選択中]の状態で[選択]ソフトキーを押すとキャンセルされ[選択 中]の表示が消えます。

オシレーション研削が開始されると、[実行中](反転表示)の表示になります。 O番号が黒色表示以外では選択することができません。

- 10) オシレーション研削の項目
  - (1) 0番号(プログラム)

トラバース研削のO番号は、300~399が登録可能です。

0番号の色表示は、以下の状態を表しています。

黒:登録されたプログラムで諸元や研削条件も編集されていない状態。

青:未登録のプログラム番号。

赤:登録されたプログラムで諸元または研削条件が編集されている状態。

桃:呼出したプログラムの番号を既に登録されている番号に変更した状態。

(2) プログラム名

プログラム名は、英数字で20文字登録できます。

- <1/2>
- (3) 加工原点 MX (設定範囲 -940.0~0.0[mm])、MZ (設定範囲 -440.0~0.0[mm])
   加工原点位置をX軸(MX)、Z軸(MZ)の機械座標で設定します。
   [記憶]ソフトキーにより、現在の機械座標で設定することも可能です。
- (4) シフト量 X、Z (設定範囲 -5.0~5.0[mm])
   ワーク位置を補正する場合に設定します。シフト量は、プログラム運転時にワーク座標系設定G54
   に設定されます。
- (5) ワーク長さ[ミリ] (設定範囲 1.0~400.0[mm])ワークの長さを設定します。
- (6) 仕上外径 (設定範囲 1.0~400.0[mm]) ワークの仕上径を直径で設定します。
- (7) 外径切込量 (設定範囲 0.0~100.0[mm])
   外径切込量を直径に換算して入力します。
- (8) Z軸(スタート)、反転 (設定範囲 -440.0-(MZ-AZ)~0.0-(MZ-AZ)[mm]) Z軸(スタート)は、Z軸の研削開始位置を絶対座標で設定します。 反転は、Z軸の研削最終位置を絶対座標で設定します。 [記憶]ソフトキーにより、現在の絶対座標で設定することも可能です。
- (9) 外径補正量 (設定範囲 -50.0~50.0[mm])
   仕上外径を補正する場合に直径で設定します。

<2/2>

オシレーション研削実行中は、実行中の研削工程(粗研、中粗、精研、スパークアウト [回数]=)の文 字が青色表示になります。

(10) 切込量[.001ミリ] 粗研、BOFF、中粗、精研 (設定範囲 0~1000[µ m])
 各研削工程の切込量を設定します。BOFFの切込量は粗研の条件で研削され、中粗工程の先頭で、
 BOFFの切込量分戻った位置から中粗研削を開始します。

切込量の色表示は、以下の状態を表しています。

- 黒:粗研からの各切込量のトータルと外径切込量が一致。
- 青:粗研からの各切込量のトータルが外径切込量より小さい。
- 赤:粗研からの各切込量のトータルが外径切込量より大きい。
- (11) 速度[ミリ/分] 粗研、中粗、精研 (設定範囲 0~10[mm/分])
   各研削工程の送り速度を設定します。
- (12) オシレート[ミリ/分] 粗研、中粗(精研) (設定範囲 0~7000[mm/分]) 粗研および中粗(精研)工程のトラバース(Z軸送り速度)を設定します。
- (13) 主軸速度[/分] 粗研、中粗(精研) (設定範囲 0~360[min<sup>-1</sup>])
   粗研および中粗(精研)工程の主軸回転速度を設定します。
   ()内はワークの周速[m/min]を表示しています。
- (14) スパークアウト[回数] (設定範囲 0~360)
   スパークアウトを行う場合は、スパークアウトの繰返し回数を設定します。
   オシレート(Z軸送り速度)および主軸速度は、精研の設定が使用されます。
- (15)1回の切込量1、2[.001ミリ]
  - 粗研 (設定範囲 0~100、かつ、(入力値)≥(粗研切込量/2)[µ m]) 中粗 (設定範囲 0~100、かつ、(入力値)≥(中粗切込量/2)[µ m]) 精研 (設定範囲 0~100、かつ、(入力値)≥(精研切込量/2)[µ m]) 各研削工程の1回の切込量1(行き)と切込量2(戻り)を設定します。 各工程の切込回数は、以下の計算となります。 回数=切り上げ(切込量/(切込量1+切込量2)) ※1 割り切れなかった場合は、余りの切込量の半分で往復します。 ※2 切込量2を0にすると戻りをスパークアウトします。
- 11) 座標と残移動量の表示

画面下に絶対座標、機械座標、および残移動量が表示されます。

7 オシレーションプログラム一覧画面

この画面は、トラバースプログラムの検索、呼出し、および削除を行う画面です。

1) オシレーションプログラム一覧画面の表示方法

オシレーション研削画面の[P一覧]ソフトキーを押します。

| 〈P一覧 | P登録 | 記憶 | 消去 + |
|------|-----|----|------|
|      |     |    |      |

オシレーションプログラム一覧画面が表示されます。

| オシレーション  | /プ ログ ラム - | 一覧画面     |         |    |
|----------|------------|----------|---------|----|
| 1 / 1    |            |          |         |    |
| 0番号      |            | 番        |         |    |
| 00300    | 12345678   | 90123456 | 7890    |    |
| 00301    | TEST2      |          |         |    |
| 00302    | TEST3      |          |         |    |
|          |            |          |         |    |
|          |            |          |         |    |
|          |            |          |         |    |
|          |            |          |         |    |
| <u>í</u> |            |          |         |    |
|          |            |          |         |    |
|          |            |          |         |    |
| EDIT *   | *** *** *  | ** 01    | 3:34:11 |    |
| 〈 検 ;    | 索「呼出し      | /        |         | 削除 |

- 2) 画面の切り替えについて
   【
   【
   左端の[<]継続メニューキーを押すと、オシレーション研削画面が表示されます。</li>
- プログラムの検索 [検索]
   「検索]いコトナ を埋また 登録されていご

[検索]ソフトキーを押すと、登録されているプログラムが表示されます。
 矢印([↓]、[↑])キーを押すと、カーソルが表示されます。
 2ページ以上ある場合は、[↓PAGE]、[↑PAGE]キーで画面を切り替えてください。

- 4) プログラムの呼出し [呼出し]
   呼出しするプログラムへカーソルを移動し、[呼出し]ソフトキーを押すと、選択されたプログラムの
   諸元や研削条件がオシレーション研削画面に反映されます。
- プログラムの削除 [削除]
   削除するプログラムへカーソルを移動し、[削除]ソフトキーを押すと、選択されたプログラムをプロ グラムメモリ上から削除します。

この画面は、ドレス条件の設定を行う画面です。

1) ドレス画面の表示方法

円筒研削盤SHIOTA画面(メイン)の[ドレス]ソフトキーを押します。

| フ゜ランジ トラハ゛ース オシレーショ ト゛レス 座標系 | フ° ランジ | トラハ・ース | オシレーショ | ドレス | 座標系 |  |
|------------------------------|--------|--------|--------|-----|-----|--|
|------------------------------|--------|--------|--------|-----|-----|--|

ドレス画面が表示されます。

| ト レス画面           |                                             |                     |
|------------------|---------------------------------------------|---------------------|
| ダイヤ位置座標          | X= -210. 8489                               | Z = -381.6429       |
| 初期位置シフト量         | X= 2.0000                                   | Z = 2.0000          |
| ドレス切込量           | = 20 [. 0                                   | 013Y]               |
| ドレス速度            | = <u>2</u><br>= <u>100.00</u> [ <u>\$</u> ] | /分]                 |
| 下口開始本数<br>(絶対座標) | (機械座標)                                      | 本 数 [ 0 ( 残 移 動 量 ) |
| Z 200.0000       | Z 0.0000 Z                                  | 0.0000              |
|                  |                                             | <b>F</b> 0          |
| EDIT**** ***     | *** 12:46:                                  | 56                  |
|                  | 記憶                                          | 消去                  |

2) 画面の切り替えについて

◄ : 左端の[<]継続メニューキーを押すと、円筒研削盤SHIOTA画面(メイン)が表示されます。</p>

選択した機能の実行、中止のについて
 [記憶]、[消去]を押すと、下記のソフトキーが表示されます。
 選択した機能を実行するには[実行]ソフトキー、中止するには[中止]ソフトキーを押します。

中止 実行

4) ドレス条件の編集

矢印([↓]、[↑]、[→]、[←]) キーを押すと、カーソルが表示されます。 編集したい項目へ移動してください。

キー入力して[INPUT]キーを押すと設定値を入力することができます。

5) ダイヤ位置座標を現在の座標で設定 [記憶]

ダイヤ位置座標 X、Zの項目は、設定したい位置へ軸を移動して座標を設定することができます。 ダイヤ位置 X、Zへカーソルを移動します。[記憶]ソフトキーを押し、続いて[実行]ソフトキーを押す と実行されます。

ダイヤ位置座標(X,Z)は機械座標で設定されます。

6) ドレス全諸元のクリア [消去]

現在設定されているドレスの全項目を未設定の状態にする場合は、[消去] ソフトキーを押し、続いて [実行]ソフトキーを押すと実行されます。

- 7) ドレスの項目
  - (1) ダイヤ位置座標 X (設定範囲 -940.0~0.0[mm])、Z (設定範囲 -440.0~0.0[mm])
     ダイヤ位置へ砥石左側先端を位置決めし、X、Z軸機械座標をそれぞれ設定します。
  - (2) 砥石幅 (設定範囲 10.0~100.0[mm])砥石幅を設定します。
  - (3) 初期位置シフト量 X (設定範囲 0.0~10.0[mm])、Z (設定範囲 0.0~5.0[mm])
     ドレス開始位置をそれぞれ設定します。
  - (4) ドレス開始距離 Z (設定範囲 -120.0~-20.0[mm]) Z軸の移動量を-方向で設定します。
  - (5) ドレス切込量 (設定範囲 0~100[µ m])
     1回のドレス切込量を直径換算で設定します。
  - (6) ドレス切込回数 (設定範囲 0~10) ドレスの回数を設定します。
  - (7) ドレス速度 (設定範囲 0~200[mm/分]) ドレスの送り速度を設定します。
  - (8) ドレス開始本数、ワーク本数 (設定範囲 0~100)
     研削プログラム終了時に自動的にドレスを行う場合は、ワーク本数でドレス開始本数を設定します。
     ワーク本数がドレス開始本数に達した場合、ドレスが実行されます。

ドレスが実行されると、ワーク本数は0になります。

8) 座標と残移動量の表示

画面下に絶対座標、機械座標、および残移動量が表示されます。

この画面は、X軸ワーク中心位置の補正およびZ軸ワーク座標の設定を行う画面です。

画面の表示方法

円筒研削盤SHIOTA画面(メイン)の[座標系]ソフトキーを押します。

| フ ランジ トラハ ース オジレージョ ト レス   座 標 糸 |  | フ° ランジ | トラハ・ース | オシレーショ | ドレス | 座標系 |
|----------------------------------|--|--------|--------|--------|-----|-----|
|----------------------------------|--|--------|--------|--------|-----|-----|

座標系設定画面が表示されます。

| <u>座</u><br>オシレー<br>X軸<br>Z軸      | 漂 <u>系設</u><br>-ション選び<br>ワーク<br>座 | 定画<br>択中<br>小中<br>必<br>梁<br>系<br>A<br>2 | 面<br>補 正 値<br>測 定 値<br>L=     | [ [mm] =<br>[ [mm] =<br>0. 0000                     | -199.<br>73.                    | 8678<br>0610            | 1                               |
|-----------------------------------|-----------------------------------|-----------------------------------------|-------------------------------|-----------------------------------------------------|---------------------------------|-------------------------|---------------------------------|
| <mark>9-21</mark><br>測定<br>X<br>Z | 研削終<br>値を<br>(絶対)<br>483.<br>200. | 了位<br>入力後<br>5070<br>0000               | 置 でソン<br>× ソフ<br>(機<br>X<br>Z | 7トキ~ [クリア]<br>トキ~ [セット]<br>械座標)<br>0.0000<br>0.0000 | ・<br>を押し<br>を押し<br>(列<br>X<br>Z | し、下<br>ま移<br>の.(<br>0.( | 外径<br>さい<br>」量)<br>0000<br>0000 |
| EDI                               | [T***                             | * ***                                   | ***                           | 12:49                                               | 9:23<br>1)7                     | セット                     |                                 |

2) 画面の切り替えについて

◄ : 左端の[<]継続メニューキーを押すと、円筒研削盤SHIOTA画面(メイン)が表示されます。</p>

- 3) X軸ワーク外径測定値(設定範囲 1.0~400.0[mm])と Z軸座標系AZ(設定範囲 -440.0~0.0[mm] プランジ、トラバース、オシレーションの各研削毎)の編集 矢印([↓]、[↑]、[→]、[→]、[→]) キーで編集したい項目へ移動してください。 [クリア]ソフトキーを押してからキー入力して[INPUT]キーを押すと設定できます。 X軸ワーク中心位置の補正およびZ軸ワーク座標の設定を完了するには[セット]ソフトキーを押す必要 があります。一連の操作方法は、各項目の説明に従ってください。
- 4) X軸ワーク外径測定値(設定範囲 1.0~400.0[mm])とX軸ワーク中心補正値の設定
   X軸ワーク中心補正値とは、ワーク研削終了したX軸位置とワーク外径測定値および砥石径を基にX軸
   方向のワーク中心を設定する値です。
   操作手順は以下のようになります。
  - a) ワーク研削終了したX軸位置で、X軸ワーク外径測定値にカーソルを移動します。
  - b) [クリア]ソフトキーを押します。X軸ワーク外径測定値およびワーク座標系設定G54 X軸の値がクリ アされ、X軸機械座標からダイヤ位置座標Xを減算した値をX軸ワーク中心補正値へ保存します。
  - c) 研削したワーク径を計測します。
  - d) 計測したワーク径をX軸ワーク外径測定値に入力します。

e) 続いて[セット]ソフトキーを押すと、

[X軸ワーク外径測定値 + ダイヤ位置座標X + シフト量X(研削選択中の値)]をワーク座標系設定 G54 X軸へ設定します。

ワーク座標系設定G54 X軸の設定は、研削開始時にも自動的に行われます。

- 5) Z軸座標系AZ(設定範囲 -440.0~0.0[mm] プランジ、トラバース、オシレーションの各研削毎)と Z軸ワーク座標の設定 Z軸座標系AZとは、Z軸(スタート)の絶対座標がZ軸座標系AZで設定される値になるようワーク座標系 設定G54 Z軸が補正されます。 操作手順は以下のようになります。
  - a) 絶対座標をZ軸座標系AZの値としたい位置へZ軸を移動します。
  - b) Z軸座標系AZにカーソルを移動します。
  - c) [クリア]ソフトキーを押します。Z軸座標系AZおよびワーク座標系設定G54 Z軸の値がクリア(0)されます。
  - d) Z軸座標系AZへ補正したい値を入力します。
  - e) 続いて[セット]ソフトキーを押します。

[Z軸機械座標 - Z軸座標系AZ + シフト量Z](研削選択中の値)をワーク座標系設定G54 Z軸へ設定 します。

ワーク座標系設定G54 Z軸の設定は、研削開始時にも自動的に行われます。

注) Z軸(スタート)からでもワーク座標系設定G54 Zは設定できます。ただし、座標系設定画面からの設定 は、Z軸(スタート)の設定は行いません。従って、Z軸(スタート)とZ軸座標系AZの値が異なる場合は、 Z軸(スタート)とZ軸座標系AZの差分絶対座標がズレます。 10 ソフトウェアオペレーターズパネル画面

この画面は、基本的な運転やデバッグ運転を行う際に動作方法の設定を行う画面です。

画面の表示方法

MDIユニットの 🔐 (OFS SET)キーを押し、続いて右端の[+]継続メニューキーを押すと、 [オペパネ]ソフトキーが表示されます。

マクロ メニュー オペパネ (操作) +

[オペパネ]ソフトキーを押すと、ソフトウェアオペレーターズパネル画面が表示されます。

設定の選択は、カーソルキー[↑]、[↓]を押して、カーソルを所望のスイッチの位置へ合わせます。

カーソルキー[←]、[→]を押して、"■"マークをどちらかの位置へ合わせます。

| ソフトウェアオヘーレー | 92  | ハネル |        | 0      | 0000     | N00000 |
|-------------|-----|-----|--------|--------|----------|--------|
| M・トラハ -ス    | :   | ■オフ | オン     |        |          |        |
| PRO · サーチ   | :   | オフ  | ■オン    |        |          |        |
| M/C·ZRN     | ;   | ■オフ | オン     |        |          |        |
| OVRユウコウ     | i.  | ■オフ | オン     |        |          |        |
| ケンサクユオフ     | :   | ■オフ | オン     |        |          |        |
| TOOL RST    | 4   | ■オフ | オン     |        |          |        |
| MPG·X10     | 1   | ■オフ | オン     |        |          |        |
| STチェック      |     | ■オフ | オン     |        |          |        |
| 絶対座標X       |     | 210 | . 0379 | Z      | 27       | . 9975 |
|             |     |     |        |        |          |        |
| A)_         |     |     |        |        |          |        |
|             |     |     |        | OS 1   | 00% T    | 0000   |
| MDI **** *  | **  | *** | 16     | :53:40 | <u>R</u> |        |
| マクロ メ.      | -2- | ~ 7 | へパネ    |        |          | +      |

2) M・トラバース

M・トラバースは、手動トラバースを有効に設定するスイッチです。 現在の仕様は、手動トラバースには対応していません。 常時"オフ"に設定してください。

3) PRO・サーチ

PRO・サーチは、サイクルスタートボタン等を押したとき、円筒研削盤SHIOTA画面に設定されている 諸元や研削条件で、研削プログラムやドレスプログラム等を自動的にサーチしてプログラムが実行さ れる運転を有効に設定するスイッチです。 通常は"オン"に設定してください。

手動で選択したプログラムを運転する場合は、"オフ"に設定してください。

4) M/C·ZRN

M/C·ZRNは、X軸またはZ軸の原点確立が失われたとき、原点復帰モードを有効に設定するスイッチです。

M/C·ZRNが"オン"のとき、モード選択をジョグ/ハンドルにすると原点復帰モードになります。 X軸またはZ軸の+ボタンを押すと原点復帰が行えます。 通常は"オフ"に設定してください。 5) OVRユウコウ

OVRユウコウは、すべてのプログラムにオーバライドロータリスイッチを有効に設定するスイッチで す。OVRユウコウが"オン"のとき、すべてのプログラムにオーバライドロータリスイッチの変更が適 用されます。 例えば、戻し動作はオーバライドは無効になっていますがオーバライドが有効になります。

通常は"オフ"に設定してください。

6) ケンサクユオフ

ケンサクユオフは、デバッグ運転を行う際に研削液を無効に設定するスイッチです。 ケンサクユオフが"オン"のとき、研削運転を行っても研削液は吐出されません。 通常は"オフ"に設定してください。

7) TOOL RST

TOOL RSTは、"2010 ダイヤ交換(予告)"または"2030 ダイヤ交換"メッセージを解除する場合に有効に設定するスイッチです。 TOOL RSTを"オンにして異常リセットボタンを押すと、"2010 ダイヤ交換(予告)"または"2030 ダイヤ交換"メッセージは解除され、ダイヤ交換用の手動ドレスカウントはクリアされます。 通常は"オフ"に設定してください。

8) MPG·X10

MPG·X10は、ハンドル倍率を10倍に設定するスイッチです。MPG·X10が"オン"のとき、1パルスあたりの移動量は、x1のとき0.001mm、x10のとき0.01mm、x100のとき0.1mmになります。 通常は"オフ"に設定してください。

9) STチェック

STチェックは、NCのスタートチェック信号機能を有効にするスイッチです。 STチェックが"オン"のとき、ブロックを実行する前に実行ブロックの残移動量やモーダルを表示して 停止状態になります。 (詳細はNCの取扱説明書を参照してください。) 通常は"オフ"に設定してください。